#### Porting a simple TCL Application to Android

- Elmicron
- HIBIScan
- AndroWish start
- User Interface
- APK
- TCL Activities
- Wish List

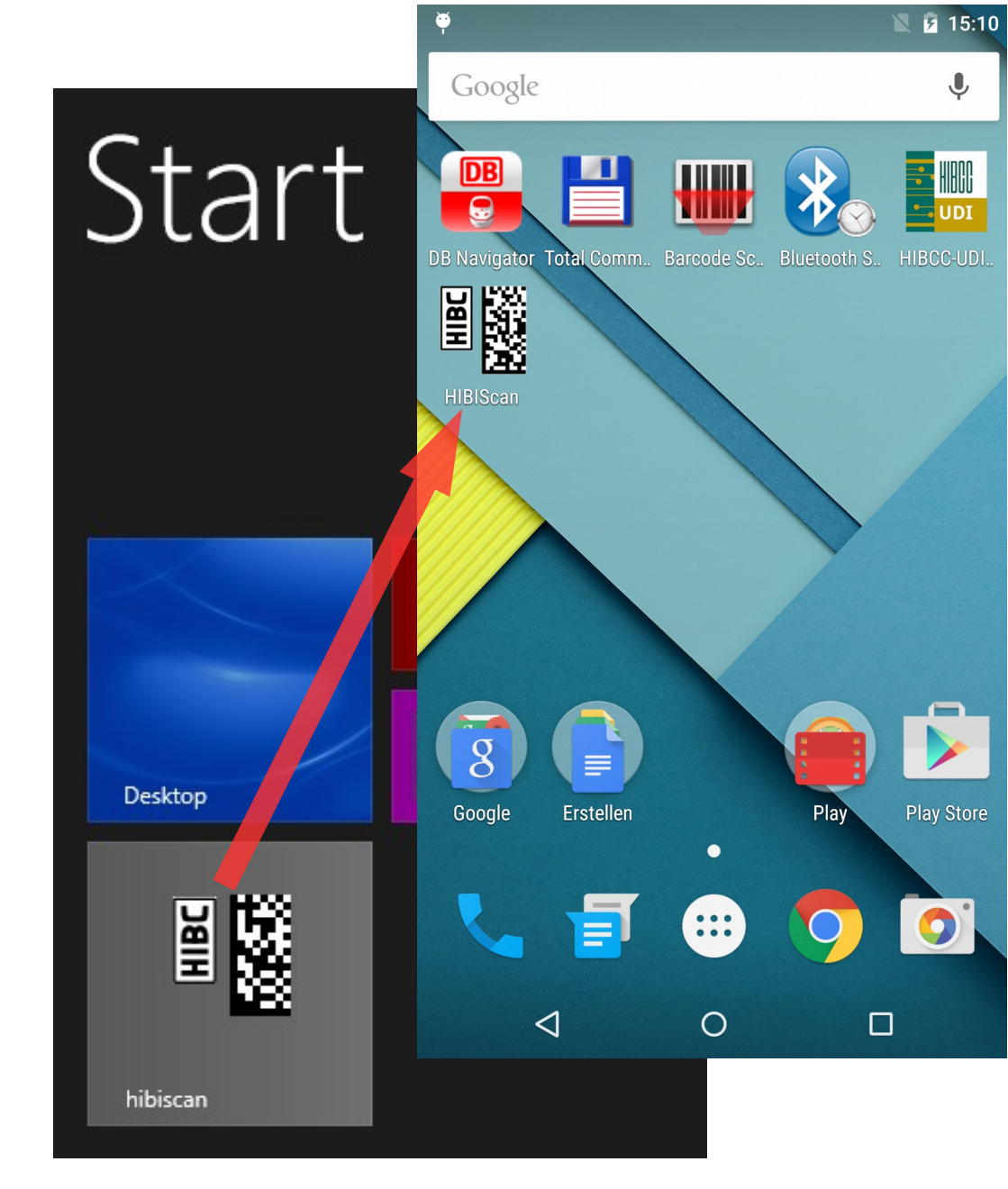

Harald.Oehlmann@elmicron.de Naumburg/Germany Chat: oehhar, Wiki: hao

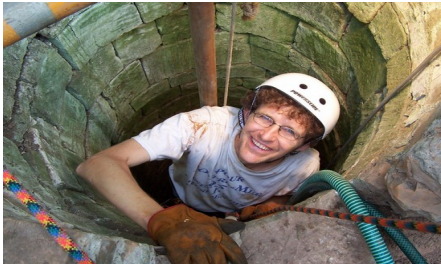

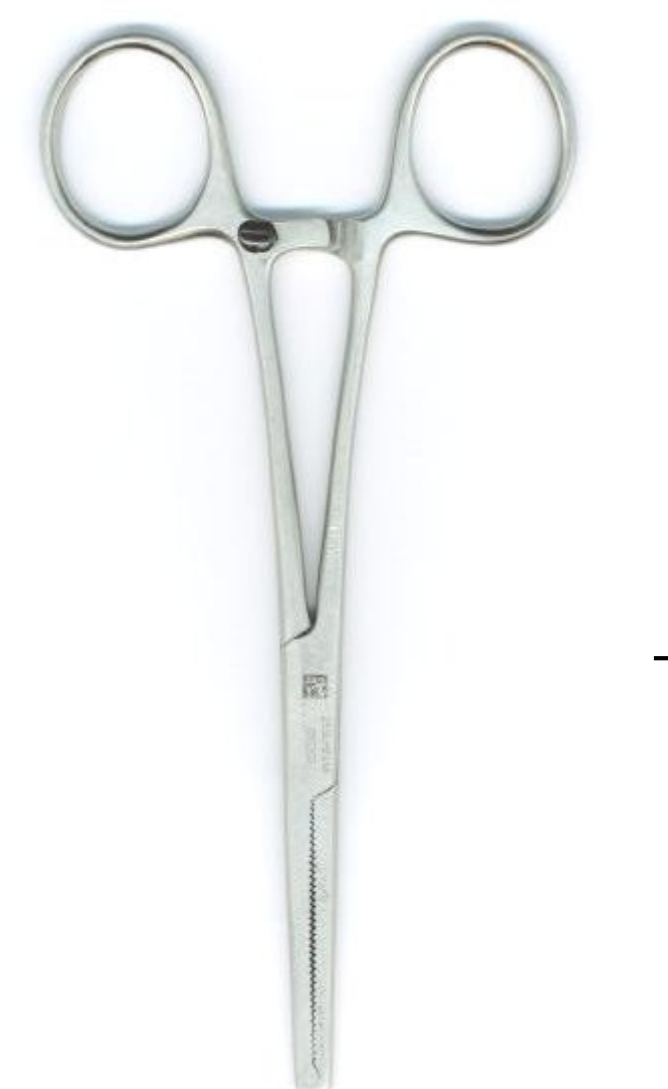

#### Company Elmicron

#### Auto ID $\rightarrow$ Barcode and RFID $\rightarrow$ IoT Standards

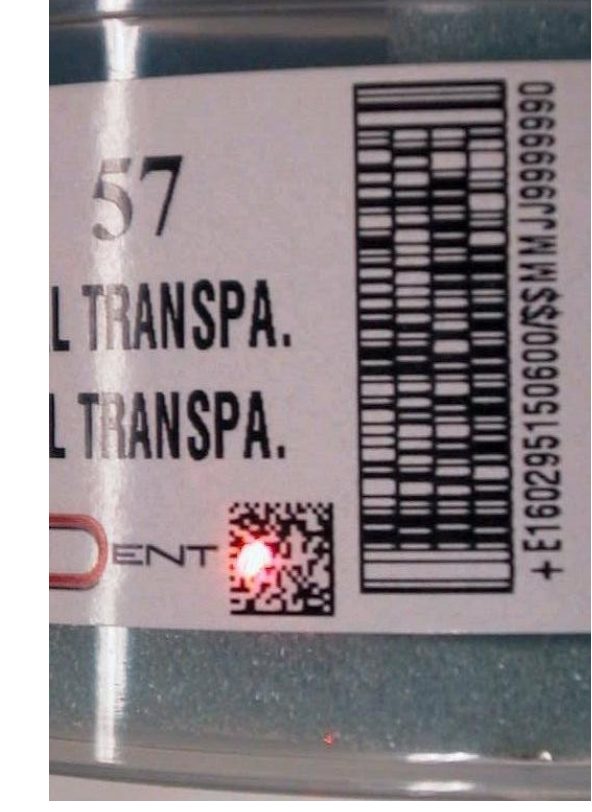

8 Employees

#### **TcIDevKit Licence**

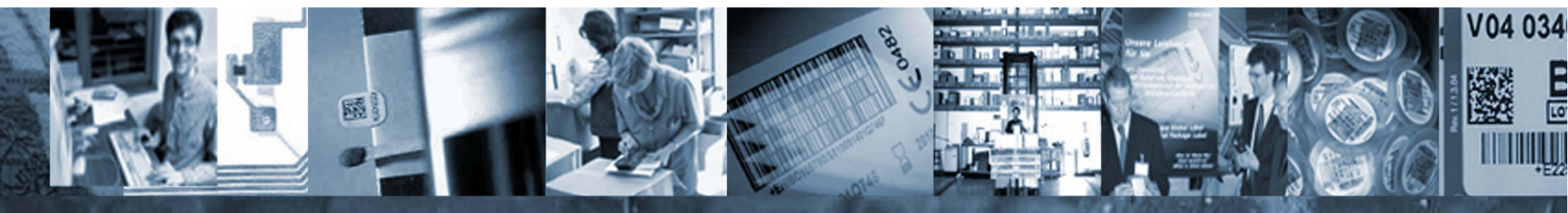

## HIBIScan

- TCL/Tk8.6.2, Ttk
- Win CE
- Fix window with no scrollbars. It clips if window to small
- Adjustable Font Size with slider control

font configure\ MyFont -size 32

| HIBC<br>SARA                        | Hibi            | Scan! – 🗆 ×                                    |  |  |
|-------------------------------------|-----------------|------------------------------------------------|--|--|
| File Process Options Help           |                 |                                                |  |  |
| HIBC code +HIBCABC1231/\$40A40/S201 |                 | 2BJ                                            |  |  |
| Secondary code                      |                 | Leeimicron                                     |  |  |
|                                     | Field contents  | Remarks                                        |  |  |
| HIBC Flag Character +               |                 | HIBC Supplier Labeling Flag character          |  |  |
| Labeler Identification (LIC) HIBC   |                 |                                                |  |  |
| Product (PCN) ABC123                |                 | Product or Catalog number (6 characters)       |  |  |
| Unit of M                           | leasure ID 1    | Packaging level 1                              |  |  |
| Link Character                      |                 | Concatenation character primary/secondary code |  |  |
| HIBC Flag c                         | haracter 2      |                                                |  |  |
| Quantity                            | / Identifier    | No quantity entry                              |  |  |
| Quantity                            |                 |                                                |  |  |
| Date Identifier \$                  |                 | No expiry date value                           |  |  |
| E                                   | xpiry date      |                                                |  |  |
| Lo                                  | ot Number 40A40 | Lot Number (5 characters)                      |  |  |
| Ide                                 | entifier SN/S   | Identifier serial number (HIBC 2.4)            |  |  |
| Seria                               | al Number 2012B | Serial number (5 characters)                   |  |  |
| Ide                                 | entifier PD     |                                                |  |  |
| Produ                               | iction date     | 📲 Font size                                    |  |  |
| Link                                | Character       |                                                |  |  |
| Check Character J                   |                 |                                                |  |  |
| Activity Please scap new priman     |                 | Default Close                                  |  |  |
| State HIBC code correct             |                 | Anaiysis -> HIBC -> Prim/Sec                   |  |  |
| State HIBC code correct             |                 | Enalysis The Finilysee                         |  |  |

## Start with AndroWish: just works!

| <ul> <li>Google Nexus 5: Android 5,<br/>1440x2560 Pixel</li> </ul> | File Process Options Help<br>HIBC code +HIBCABC1231/\$40A4 |
|--------------------------------------------------------------------|------------------------------------------------------------|
| Click on tcl-file starts program (Total                            | Secondary code                                             |
| Commander)                                                         | Field contents                                             |
|                                                                    | HIBC Flag Character +                                      |
| Big virtual screen                                                 | Labeler Identification (LIC) HIBC                          |
| <ul> <li>Move with one finger</li> </ul>                           | Product (PCN) ABC123                                       |
|                                                                    | Unit of Measure D                                          |
| • Virtual Zoom with two fingers pinching                           | Link Character /                                           |
| (not font size change)                                             | HIBC Flag character 2                                      |
| <ul> <li>Keyboard shows up when entry has</li> </ul>               | Quantity Identifier                                        |
| focus                                                              | Quantity                                                   |
|                                                                    | Date Identifier \$                                         |
| Horizontal to vertical change when                                 | Expiry date                                                |
| aevice is turnea                                                   | Lot Number 40A40                                           |
|                                                                    |                                                            |

#### Console ?

• In Android script, activate tkcon client

package require tkconclient
tkconclient::start 12345

• On PC bridge Android tcp/ip port to Windows tcp/ip port

adb forward tcp:12345 tcp:12345

• On PC start TkCon and attach to socket "localhost 12345"

# **UI** Design

- No viewport functionality: manage on my own
- No menu
- Always visible Buttons below.
   Height always two Text lines.
   Smaller width -> no text
- Two entry lines always visible
- Center area with scrollbar and moving with one finger
- Font size resize with two fingers pinch (also resizes buttons)
- Full screen info page

| File                         | Process          | Options   | Help    |                   |      |
|------------------------------|------------------|-----------|---------|-------------------|------|
|                              | HIBC code        | +HIBCAB   | C1231,  | / 📼               |      |
| Seco                         | ndary code       |           |         | Eelmi             | cron |
|                              |                  |           | Field c | ontents           | Rei  |
|                              | HIBC Flag        | Character | +       |                   | HIE  |
| Labeler Identification (LIC) |                  | HIBC      |         |                   |      |
|                              | Prod             | uct (PCN) | ABC12   | 3                 | Pro  |
| Unit of Measure ID           |                  | 1         |         | Pa                |      |
| Link Character               |                  | / Co      |         |                   |      |
| HIBC Flag character 2        |                  | [         |         |                   |      |
| Quantity Identifier          |                  |           | _       | No                |      |
| Quantity                     |                  |           |         |                   |      |
| Date Identifier              |                  | S         |         | No                |      |
| Expiry date                  |                  |           |         |                   |      |
|                              |                  |           |         |                   |      |
| <u>(</u>                     | <u>A</u> nalysis | ->        | HIBC    | -> <u>P</u> rim/S | Sec  |

# Finger scrolling

- Switch viewport off: sdltk touchtranslate 3
- "sframe.tcl" by Paul Walton from TCL wiki (has mousewheel scrolling)
- Extended by finger scroll
- X/Y units are screen width/height divided by 10000 -> Should exactly scroll with the finger
- Small scrollbars good for orientation

```
bind $t <<FingerDown>> [list\
    +motion start $p %W %x %y %s]
bind $t <<FingerMotion>> [list\
    +motion motion $p %W %x %y %s]
proc motion {mode p W X Y Finger} {
  if {$mode eq "motion"} {
    $p.canvas xview scroll [expr {
      ($mx - $X) *
      [winfo screenwidth .]/10000}]
      units
    $p.canvas yview scroll ...
  set mx $X
  set my $Y
```

## Pinch to Change Font Size

- Bind function
- State values: 0:Motion, 1:Start, 2:End 1st Finger, 3:End Both Fingers
- Unit of motion is ???
- Font size values are small
   (3) even for huge screen
   resolution
- Change unit which felt good for font size (points) was 10/screen width

```
bind . <<PinchToZoom>> {+PiZo %x %s}
proc PiZo {X State} {
  switch -exact -- $State {
    1 { # Start
      set Value $X
      set FontSize $CurrSize
      -2 { # Motion, End
      if \{ Value > 0\} {
        NewFontSize [expr {
          $FontSize
          + ($X - $Value) * 10
          / [winfo screenwidth .]
                                   } |
```

## Button line with 2 lines hight

- Frame with:
  - A frame to set height
  - Packed Buttons with -fill both -expand true
- Buttons contain one of two images, 32x32 and 64x64
- Frame height and image choice changes with "pinch to zoom"
- Call "sframe resize"

```
proc NewFontSize {Size} {
  # Set all font sizes
  font configure Font -size $Size
  sframe resize $P
  # Measure widget with two text
  # lines
  $LabelWidget configure -font Font
  set Height [winfo reqheight\
      $LabelWidget]
  #Change images to $Height<64?32:64</pre>
  # Set button height frame widget
  set BuHeight [expr {
      entier($Height/2)}]
  if {$BuHeight<32}{set BuHeight 32}</pre>
  $HeightFrame configure\
```

```
-height $BuHeight
```

### Final program Android

- Looks ok on Nexus with resolution of 2400 pixel
- Looks also ok on HTC with resolution 800x320 pixel

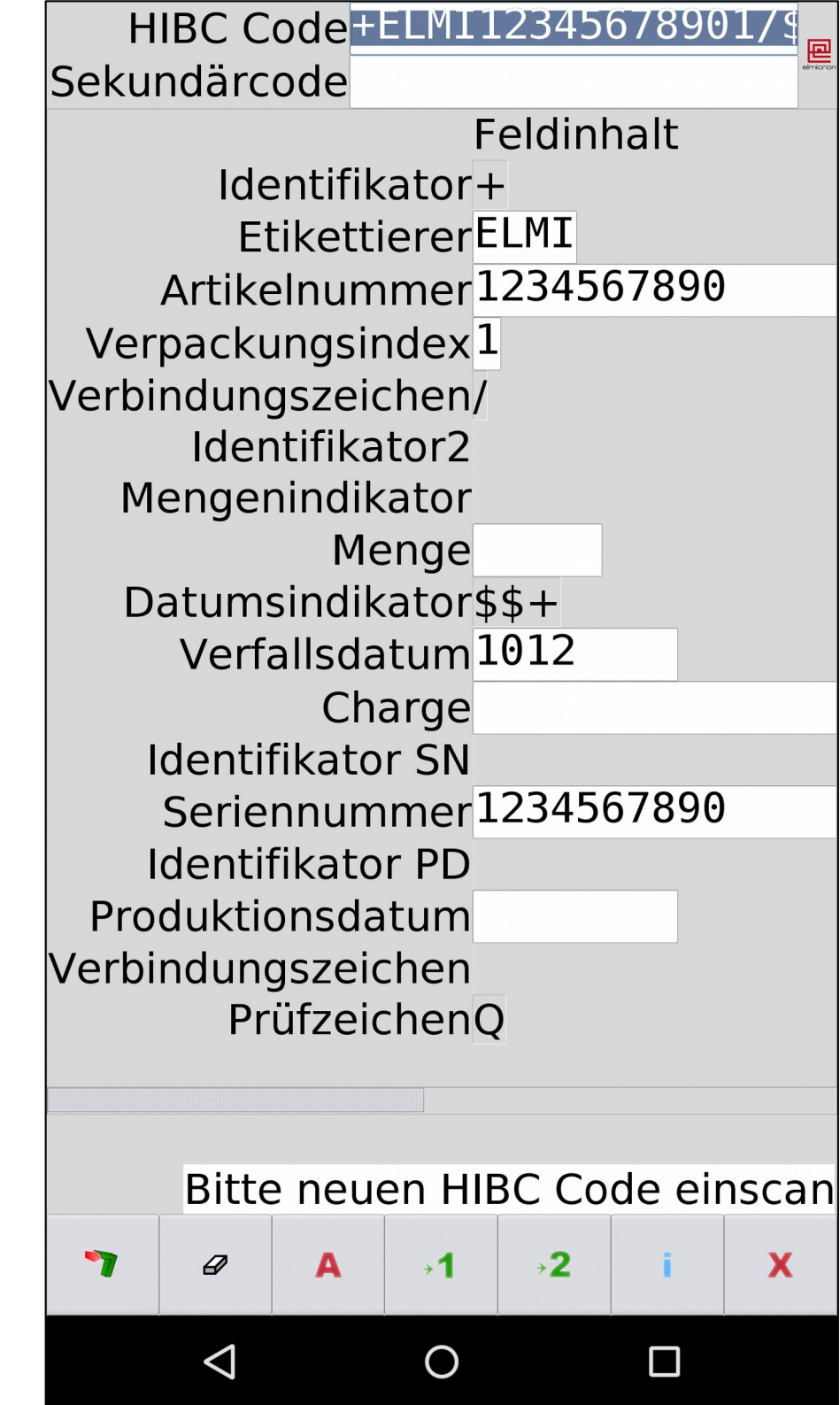

### Final Program: Desktop

| HIE<br>Kwei                                                           | Hibi           | Scan! – 🗆 🗙                                    |  |  |  |  |
|-----------------------------------------------------------------------|----------------|------------------------------------------------|--|--|--|--|
| File Process Options Help                                             |                |                                                |  |  |  |  |
| HIBC code +HIBCABC1231/\$40A40/S2012BJ                                |                |                                                |  |  |  |  |
| Secondary code                                                        | Secondary code |                                                |  |  |  |  |
| Field conter                                                          | nts            | Remarks                                        |  |  |  |  |
| HIBC Flag Character +                                                 |                | HIBC Supplier Labeling Flag character          |  |  |  |  |
| Labeler Identification (LIC) HIBC                                     |                |                                                |  |  |  |  |
| Product (PCN) ABC123                                                  |                | Product or Catalog number (6 characters)       |  |  |  |  |
| Unit of Measure ID 1                                                  |                | Packaging level 1                              |  |  |  |  |
| Link Character                                                        |                | Concatenation character primary/secondary code |  |  |  |  |
| HIBC Flag character 2                                                 |                |                                                |  |  |  |  |
| Quantity Identifier                                                   |                | No quantity entry                              |  |  |  |  |
| Quantity                                                              |                |                                                |  |  |  |  |
| Date Identifier \$                                                    | _              | No expiry date value                           |  |  |  |  |
| Expiry date                                                           |                |                                                |  |  |  |  |
| Lot Number 40A40                                                      |                | Lot Number (5 characters)                      |  |  |  |  |
| Identifier SN/S                                                       |                | Identifier serial number (HIBC 2.4)            |  |  |  |  |
| Serial Number 2012B                                                   |                | Serial number (5 characters)                   |  |  |  |  |
| Identifier PD                                                         | -              |                                                |  |  |  |  |
| Production date                                                       |                | Font size                                      |  |  |  |  |
| Link Character                                                        |                |                                                |  |  |  |  |
| Check Character J                                                     | Default        |                                                |  |  |  |  |
| State HIBC code correct                                               | Derault        |                                                |  |  |  |  |
| Activity Please scan new primary code $4 \rightarrow 1 \rightarrow 2$ |                |                                                |  |  |  |  |

# The APK story

http://wiki.tcl.tk/AndroWish tells you the way (CW):

Please fetch the sources (the big .tar.bz2), unpack it, have Android SDK and NDK installed, don't use Eclipse, adapt local.properties to where you've installed Android SDK, have your PATH properly set so that ndk-build can do its job, then invoke "ant debug", be patient, and you'll finally will have bin/AndroWish-debug.apk ready to be installed onto your device. I have never verified the build process in combination with Eclipse. Once upon a time, I did my very first steps using the tips from the SDL documentation regarding Android.

When you want to wrap your own app written as Tcl code, you should add it below assets/app, have the launching script as main.tcl, fiddle the toplevel AndroidManifest.xml to have your app/class name in, remove that AndroWishScript/Launcher stuff from the manifest (since not needed for a standalone app), derive your app main class (yes, some Java required) from src/tk/tcl/wish/AndroWish.java, e.g.

import tk.tcl.wish.AndroWish;
public class TclTkRules extends AndroWish {}

fiddle the res directory with a new really kooool icon and title for your app.

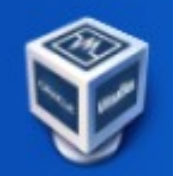

OpenSuSE13.2

### Steps to success

- Build AndroWish: SuSELinux, Java7, SDK, NDK9, locale.properties, ant debug
- Customizing AndroWish:
- Delete unneeded stuff: packages, x86, fonts
- Add own scripts (in assets/main.tcl)
- Change package name (including java class)
- Only required permissions (no phone, bluetooth)
- Start with intend action
- Icon
- Prepare signing -> ant release -> 7.8MB apk

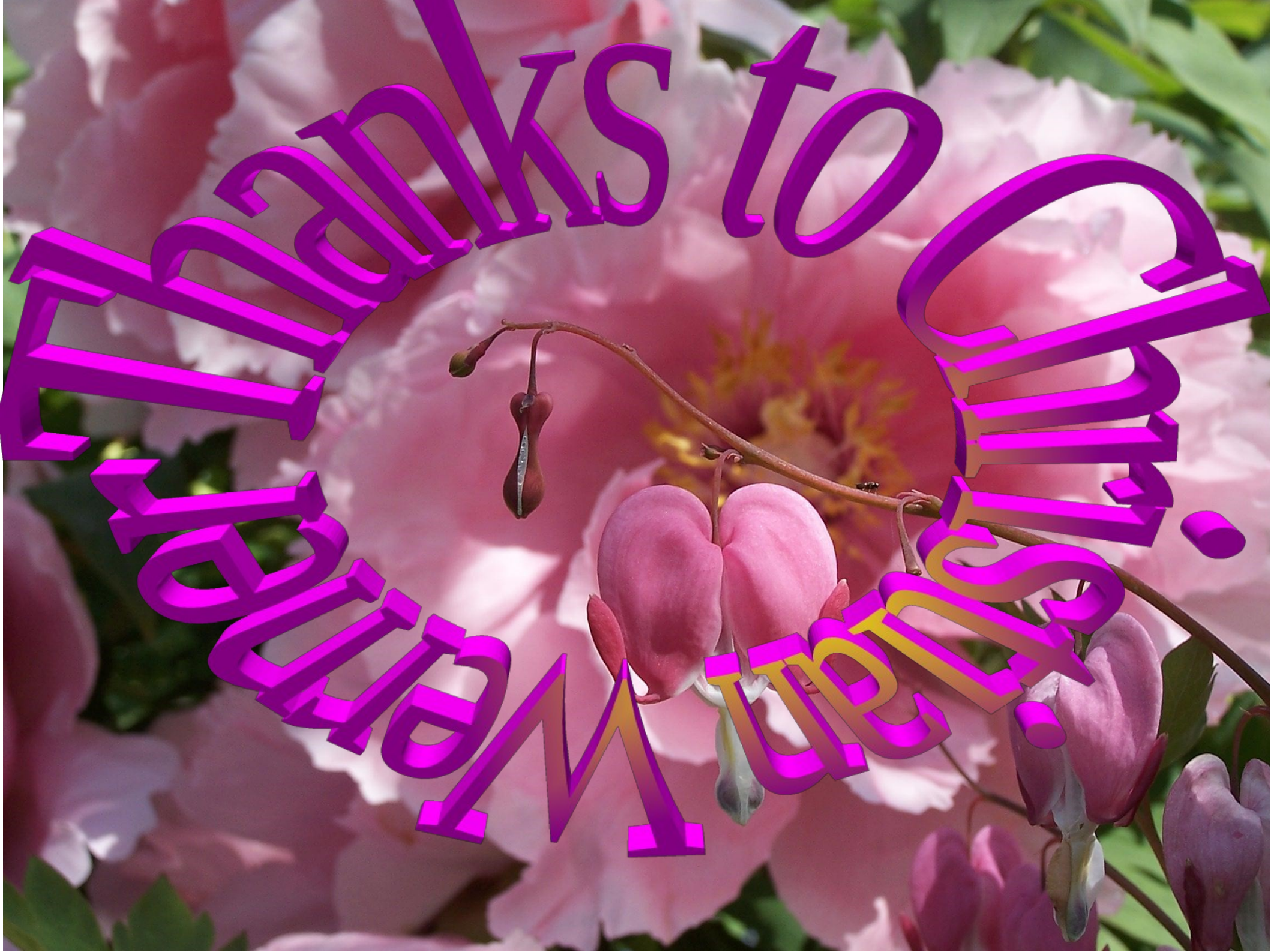

## TCL/Tk activities

- BWidget: Koen Dankart, Kevin Waltzer
- msgcat (TIP399/412) Jos Descoster
- Core Windows socket driver (TIP427/428): Reinhard Max
- Zint Bar code generator TCL interface: Robin
- Rivet (Massimo Manghi): tcl survives fork (Alexandre Ferrieux) , form package (Lehnbauer), rpm's (Reinhard)
- Img patch (write resolution field of bmp): Jan Nijtmans
- Core Windows make file: Donal(d)
- TCL Web Service (Gerald Leister)

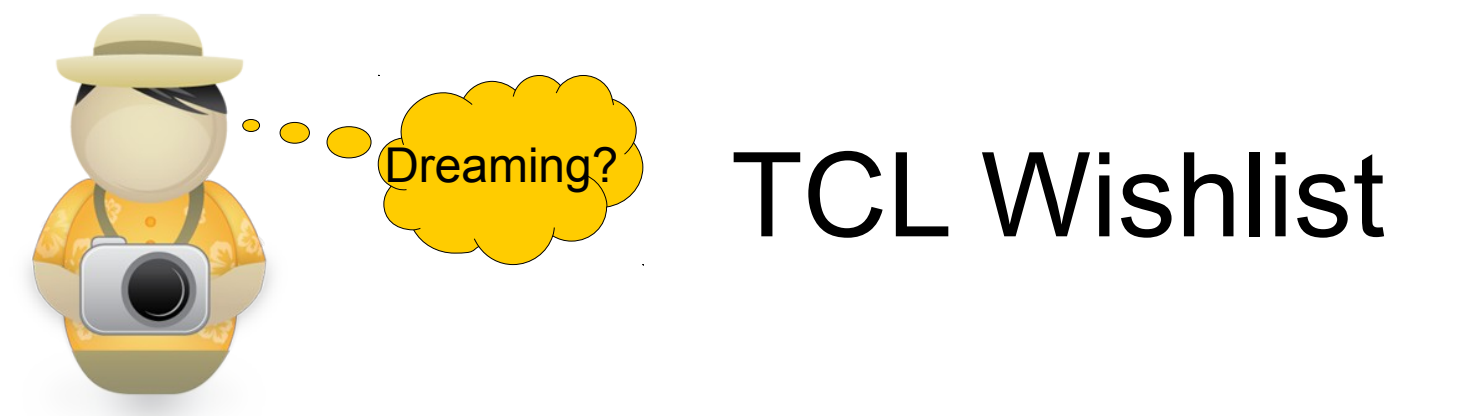

- Help in the TIP process
- TIP for OO-msgcat
- TCL WinCE (ETCL 8.5.7) (Bar Code Terminals)
- Themed tabbed widget with scrolling of tabs
- List equal (\$L1 eql \$L2), also in switch
- Dict equal -noorder/-order
- Windows 8 "App" Theme
- Android Theme
- Transparency in Tk